## **unifi**

## FREQUENTLY ASKED QUESTIONS (FAQ) Important Considerations When Switching to Unifi Mobile

|    | •                |                                                                                                    |                                                                                                    |                                                                                                    |  |  |  |
|----|------------------|----------------------------------------------------------------------------------------------------|----------------------------------------------------------------------------------------------------|----------------------------------------------------------------------------------------------------|--|--|--|
| NO | QUESTION         |                                                                                                    | ANSWER                                                                                                    |                                                                                                    |  |  |  |
| 1. | I want to switch | switch Before you switch (port-in) to Unifi Mobile:                                                                                                    |                                                                                                    |                                                                                                    |  |  |  |
|    | to Unifi Mobile. |                                                                                                    |                                                                                                    |                                                                                                    |  |  |  |
|    |                  | 1. Make sure to settle al                                                                                                    | I outstanding bills, includ                                                                                                    | ling current/latest charges                                                                                  |  |  |  |
|    | What are the     | (unbilled amount), with yo                                                                                                    | (unbilled amount), with your current service provider (see samples below):                                                                                   |                                                                                                    |  |  |  |
|    | important        |                                                                                                    |                                                                                                    |                                                                                                    |  |  |  |
|    | things that I    | Telco A                                                                                                    |                                                                                                    |                                                                                                    |  |  |  |
|    | Should know?     | Back 24459XXXXX                                                                                                    | Bill Detail                                                                                                    | Bill Local Roaming                                                                                           |  |  |  |
|    |                  | Current Unbilled Past                                                                                                    | Invoice Date 15 Apr 2024                                                                                                    |                                                                                                    |  |  |  |
|    |                  | Line charges                                                                                                    | Due Date 16 May 2024                                                                                                    | 016414XXXX                                                                                                   |  |  |  |
|    |                  | +60 12 216 XXXX RM 0.00                                                                                                    | More info                                                                                                    | Account Number: SADEY YYYY                                                                                   |  |  |  |
|    |                  | +60 11 103 XXXXX                                                                                                    | Devices Oversites                                                                                                    | Total Due                                                                                                    |  |  |  |
|    |                  | Maxis Postpaid Share 48 RM 0.00                                                                                                    | Please pay ASAP to avoid getting barred                                                                                                    | RM107.30                                                                                                    |  |  |  |
|    |                  | +60 11 100 XXXXX RM 54.00                                                                                                    | Total Outstanding DM 1/ O 25                                                                                                    | Pay Before 21/05/2024                                                                                        |  |  |  |
|    |                  | Total RM 54.00                                                                                                    | This amount will be finalized upon<br>receiving your Digi Bill SMS                                                                                           | Cradit Limit PM 200.00                                                                                       |  |  |  |
|    |                  | Your unbilled amount is the sum of all current charges that has not yet been                                                                                                    |                                                                                                    | Available Credit Limit RM 31 70                                                                              |  |  |  |
|    |                  | included in your monthly bill,                                                                                                    | Unbilled Amount<br>Estimated usage amount for your                                                                                                    | Unbilled Amount                                                                                              |  |  |  |
|    |                  |                                                                                                    | nex month's bill. Excludes RM 0.30<br>monthly fixed charges & service                                                                                        | Bill Cycle 28/04/2024 - 28/05/2024                                                                           |  |  |  |
|    |                  |                                                                                                    | 18X.                                                                                                    |                                                                                                    |  |  |  |
|    |                  | <ol> <li>For prepaid, make sure your line is active with unexpired credit.</li> <li>Register with Unifi Mobile using the same MyKad (I/C), Passport, or Army ID number registered with your current service provider.</li> <li>You must be the principal line holder to perform the switch request. Ensure you are the primary account holder for a successful switch to Unifi Mobile.</li> </ol>                                                                                                    |                                                                                                    |                                                                                                    |  |  |  |
|    |                  | Once you have submitted the switch (port-in) request to Unifi Mobile:                                                                                                    |                                                                                                    |                                                                                                    |  |  |  |
|    |                  | <ol> <li>Keep your old SIM card until you get an SMS from your current service provider. Hold onto your old SIM card until you receive confirmation from your current service provider.</li> <li>Confirm your switch with an SMS from your current provider. You will receive an SMS from your current service provider to validate your request.</li> <li>Reply to the SMS before the deadline to complete the switch. Follow the SMS instructions and respond promptly to confirm your switch to Unifi Mobile.</li> <li>Reply to all SMS if switching multiple lines. If you are switching your principal line and supplementary lines, reply to each SMS you receive.</li> <li>Track your switch request in your Unifi Mobile Self-Care Account. Log in to your Unifi Mobile Self-Care Account on our website and navigate to 'Orders' to monitor your switch request.</li> </ol> |                                                                                                    |                                                                                                    |  |  |  |
|    |                  |                                                                                                    |                                                                                                    |                                                                                                    |  |  |  |
|    |                  | <ol> <li>Your old network will be<br/>successful, your old netwo<br/>mobile line.</li> <li>Insert your new Unifi Mod</li> <li>Your phone will prompt<br/>'accept' to complete the pro-</li> </ol>                                                                                                    | terminated upon successfu<br>ork will be deactivated, and yo<br>bile SIM card to activate your<br>you to set the Access Poin<br>ocess and you are good to go | Il switch. After your switch is<br>ou will not be able to use your<br>service.<br>t Name (APN). Simply press |  |  |  |

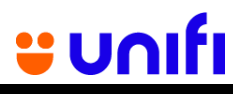

| NO | QUESTION                                                                                         | ANSWER                                                                                                    |                                                                                                    |                                                                                                    |                                                                                                    |                                                                                                    |  |
|----|--------------------------------------------------------------------------------------------------|----------------------------------------------------------------------------------------------------|----------------------------------------------------------------------------------------------------|----------------------------------------------------------------------------------------------------|----------------------------------------------------------------------------------------------------|----------------------------------------------------------------------------------------------------|--|
| 2. | My switch<br>request was<br>denied by my<br>current service<br>provider.<br>What should I<br>do? | <ol> <li>Check your order status on Unifi Mobile's Self-Care Account.         <ul> <li>Log in to our website or app.</li> <li>Visit 'My Activity' and click on 'My Order' to learn why your request was rejected.</li> </ul> </li> <li>Contact your current service provider for clarification.         <ul> <li>Reach out to them directly to understand the reason for the rejection.</li> </ul> </li> <li>Resolve the issue causing the rejection.         <ul> <li>For instance, clear any outstanding bills before resubmitting your switch request to Unifi Mobile.</li> </ul> </li> <li>To re-submit your switch request :         <ul> <li>Re-submit your switch request to Unifi Mobile within 7 days from the rejection date. Remember, if you miss this deadline (of 7 days), your switch request will be automatically canceled.</li> <li>Download the Unifi Mobile app at <a href="http://i.unifi.my/mobileapp">http://i.unifi.my/mobileapp</a> or log in to your Unifi Mobile Self-Care Account on our website to re-submit your request: <a href="https://selfcare.unifi.com.my/login">https://selfcare.unifi.com.my/login</a></li> </ul></li></ol> |                                                                                                    |                                                                                                    |                                                                                                    |                                                                                                    |  |
| 3. | I replied the                                                                                    | Re-submit the switch request. This time, make sure to reply to the SMS carefully based on                                                                                                    |                                                                                                    |                                                                                                    |                                                                                                    |                                                                                                    |  |
|    | SMS on time<br>but was still<br>rejected.<br>What do I do?                                       | the instructions<br>Telco A<br>RM0 PORT OUT<br>REQUEST. We<br>received your<br>request to leave<br>Telco A. Reply<br>PortOut NO<br>601XXXXXXXX<br>or confirm with<br>PortOut YES<br>601XXXXXXXX<br>before yyyy-<br>mm-dd<br>hh:mm:ss.<br>Sincerely,Team<br>Telco A                                                                                                    | provided. Here<br>Telco B<br>We received<br>your request to<br>leave Telco B.<br>Reply PortOut<br>NO<br>601XXXXXXXX<br>or confirm with<br>PortOut YES<br>601XXXXXXXX<br>before yyyy-<br>mm-dd<br>hh:mm:ss. | Are some samp<br>Telco C<br>Please confirm<br>your request to<br>leave Telco C,<br>reply PortOut<br>Yes <msisdn><br/>or PortOut No<br/><msisdn><br/>before HHMM,<br/>dd/mm</msisdn></msisdn> | DIes to guide yo<br>Telco D<br>Confirm leaving<br>Telco D? Reply N<br>or to confirm<br>PortOut Yes <<br>MSISDN ><br>before<br>dd/mm/yyyy<br>hh:mm. Pls pay<br>all Postpaid<br>outstanding &<br>unbilled amt<br>@Telco D app | PU:<br>Telco E<br>Telco E: Please<br>confirm your<br>request to leave<br>Yes. Reply 'YES'<br>or 'NO' to<br>018xxxxx<br>before<br>DD/MM/YYYY<br>HH:MM. Thank<br>you |  |
|    |                                                                                                  | <ul> <li>For example, if you are switching from Telco A:</li> <li>✓ Make sure you reply to the SMS with PortOut YES 601xxxxxxxx</li> <li>★ Do not reply with just "YES"</li> </ul>                                                                                                    |                                                                                                    |                                                                                                    |                                                                                                    |                                                                                                    |  |
| 4. | What other<br>factors might<br>lead to my<br>switch request<br>being declined?                   | <ul> <li>Some reasons that could cause your switch request to be rejected include:</li> <li>Outstanding bill with your current service provider.</li> <li>Existing contract with your current service provider.</li> <li>Incorrect identification details (new MyKad, old MyKad, Police/Army I/D, Passport, Business Account or Company Registration number).</li> <li>Failure of one or more mobile lines (principal and supplementary lines) to reply to the SMS.</li> <li>One or more mobile lines (principal and supplementary lines) replied NO to the SMS (instead of YES).</li> <li>Requirement for the principal line and supplementary lines to be switched together.</li> <li>Some or all mobile lines are not in service (not active).</li> <li>Some mobile lines may not be registered under the principal account owner or company.</li> </ul>                                                                                                    |                                                                                                    |                                                                                                    |                                                                                                    |                                                                                                    |  |
| 5. | Can I track my<br>switching<br>status?                                                           | <ul> <li>Absolutely! You can easily track your switching status using :</li> <li>Your Unifi Mobile's Self-Care Account on our website; or</li> <li>The Unifi Mobile app.</li> </ul>                                                                                                    |                                                                                                    |                                                                                                    |                                                                                                    |                                                                                                    |  |

## <u>unifi unifi</u>

| NO  | QUESTION                                                                                                    | ANSWER                                                                                                    |  |
|-----|----------------------------------------------------------------------------------------------------|----------------------------------------------------------------------------------------------------|--|
| 6.  | How long does it<br>take to switch to<br>Unifi Mobile?                                                                        | <ul> <li>Once you submit your switch request, it may take up to 48 business hours<br/>(excluding national public holidays) for the process to complete.</li> <li>If you choose for SIM card delivery, the switch process begins after successful<br/>delivery.</li> <li>SIM card delivery:<br/>Klang Valley - 1 to 3 business days<br/>West Malaysia – 3 business days<br/>East Malaysia – 5 business days</li> </ul> |  |
| 7.  | Do I have to<br>terminate my<br>mobile service<br>with my current<br>service provider<br>before switching<br>to Unifi Mobile? | <ul> <li>No, you don't need to cancel your current service with your existing provider. Doing so may result in losing your old number.</li> <li>Ensure your mobile line remains active to request a switch to Unifi Mobile.</li> </ul>                                                                                                    |  |
| 8.  | Where can I<br>switch to Unifi<br>Mobile?                                                                                     | <ul> <li>You may request to switch using any of these channels:</li> <li>Unifi Mobile app</li> <li><u>https://unifi.com.my/mobile</u></li> <li>TMpoint/Unifi Store outlets nationwide</li> <li>TM Authorized Dealers (TAD)</li> <li>TM Resellers nationwide</li> </ul>                                                                                                    |  |
| 9.  | Who can request<br>to switch to Unifi<br>Mobile?                                                                              | Both prepaid and postpaid subscribers can request to switch.                                                                                                    |  |
| 10. | Can I decide the<br>date and time at<br>which my<br>number is<br>switched?                                                    | <ul> <li>No, you can't. Once we receive your switch request, we will send it for processing automatically.</li> <li>You will be notified once the switch verification process is completed and when your new SIM card is activated.</li> </ul>                                                                                                    |  |
| 11. | Are there any<br>charges for<br>switching to Unifi<br>Mobile?                                                                 | For a limited time, we are waiving the upfront payment when you switch to Unifi Mobile.                                                                                                    |  |
|     | Can I request for SIM delivery?                                                                                               | Yes, the new SIM card can be delivered to you free of charge.                                                                                                    |  |
| 12. | Am I allowed to<br>submit the switch<br>(port-in) request<br>on behalf of the<br>owner?                                       | • For verification purposes, only the owner is allowed to apply for a switch request.<br>For Business plans, the appointed person-in-charge (PIC) may proceed with the registration.                                                                                                    |  |
| 13. | Will there be any<br>service<br>disruption during<br>the switching<br>process?                                                | <ul> <li>Your current service will remain uninterrupted until the switch process is successfully completed.</li> <li>Only after a successful switch, you will lose connection with your current service provider. At that point, you can insert your new SIM card and enjoy Unifi Mobile service!</li> </ul>                                                                                                    |  |
| 14. | Where can I find<br>more information<br>on how to switch<br>to Unifi Mobile?                                                  | <ol> <li>You can browse our website at <u>https://unifi.com.my/switch-to-unifi</u></li> <li>For further assistance, feel free to reach out to our Care Crew.</li> </ol>                                                                                                    |  |